# <u>Part 1</u>

# **Installing Blackboard Drive**

The installation files are located in smb://wcfs01/departments/INFORMATION TECHNOLOGY SERVICES/StaffOnly/BbDrive

Click on the file highlighted below to start the installation

| •••               | BbDrive                                |               |                       |          |                |  |
|-------------------|----------------------------------------|---------------|-----------------------|----------|----------------|--|
| $\langle \rangle$ | ······································ |               |                       | Q Search |                |  |
| Favorites         | Name                                   | ^             | Date Modified         | Size     | Kind           |  |
| AirDrop           | BbDrive_Win_Release_Notes              | s.pdf         | Sep 14, 2015, 8:30 AM | 527 KB   | PDF Document   |  |
| All My Files      | Blackboard Drive 1.7.1711              | 5.dmg         | Sep 14, 2015, 8:32 AM | 16.5 MB  | Disk Image     |  |
|                   | Blackboard_Drive_fRelease              | se_Notes.docx | Sep 14, 2015, 8:32 AM | 429 KB   | Micros(.docx)  |  |
| Applications      | BlackboardDrive-x67.172                | 293_setup.exe | Sep 14, 2015, 8:31 AM | 68.4 MB  | Microslication |  |
| Deskton           | BlackboardDrive-x87.172                | 293_setup.exe | Sep 14, 2015, 8:32 AM | 67 MB    | Microslication |  |
| d -               | CourseAddress.txt                      |               | Mar 3, 2016, 1:42 PM  | 51 bytes | Plain Text     |  |
| Documents         |                                        |               |                       |          |                |  |

#### Click on the Blackboard Drive.pkg file

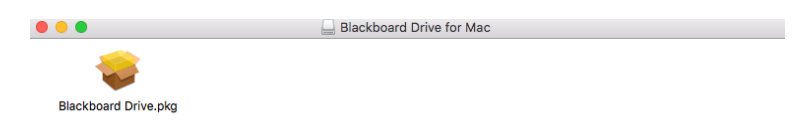

# Click "Continue"

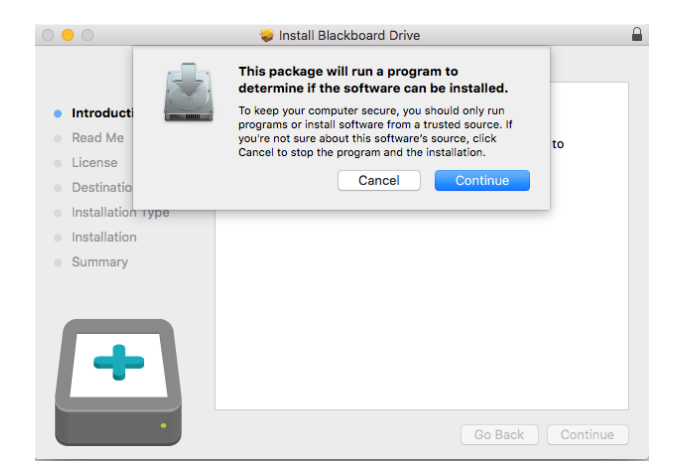

# Click "Continue"

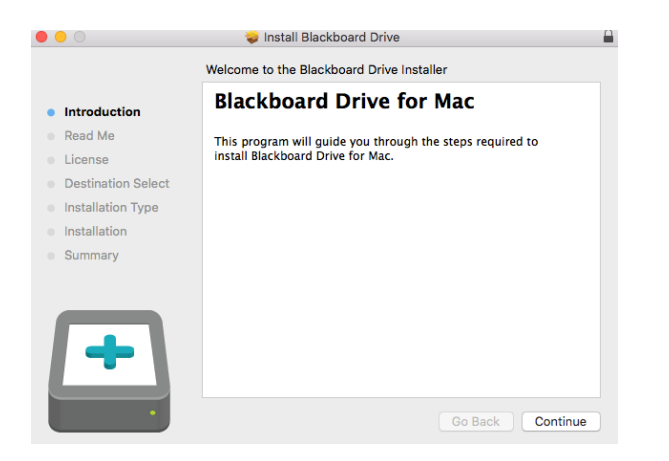

#### Click "Continue"

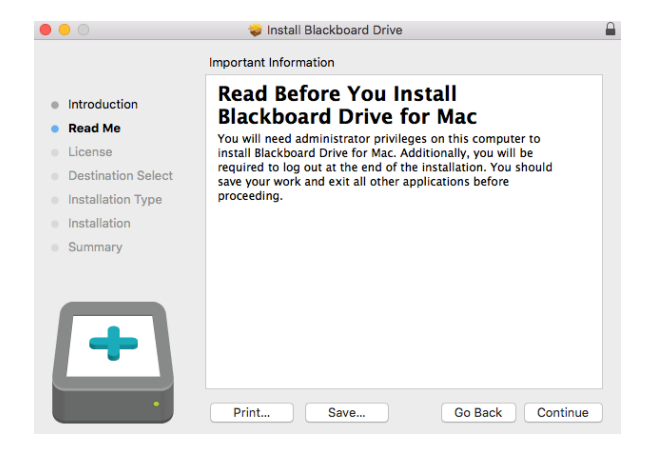

### Click "Continue"

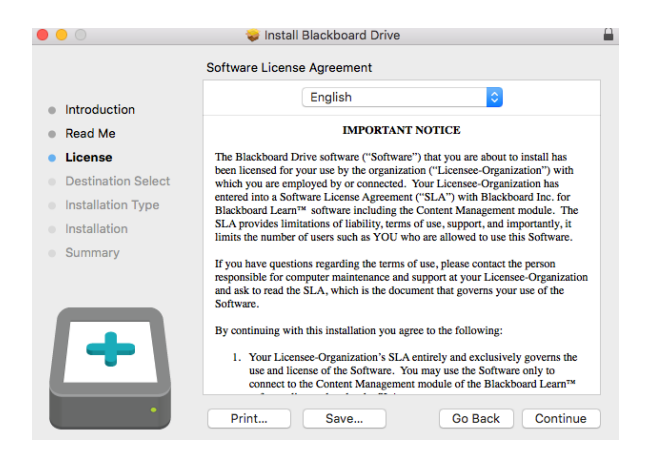

# Click "Agree"

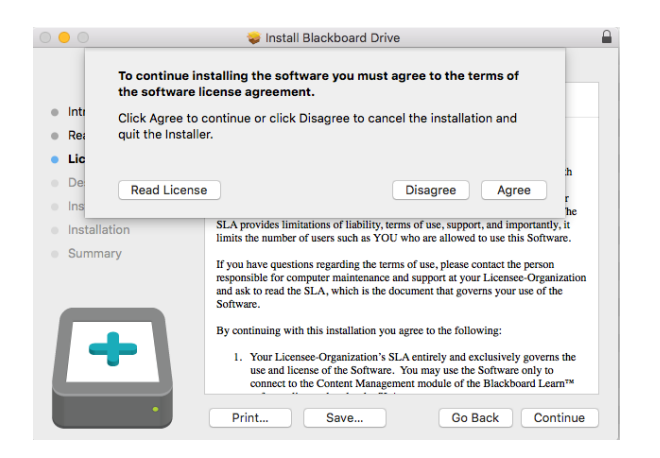

#### Click on "Install"

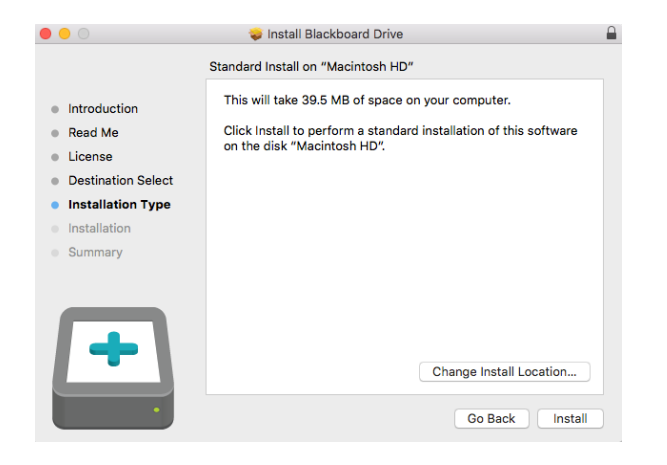

#### Click "Continue Installation"

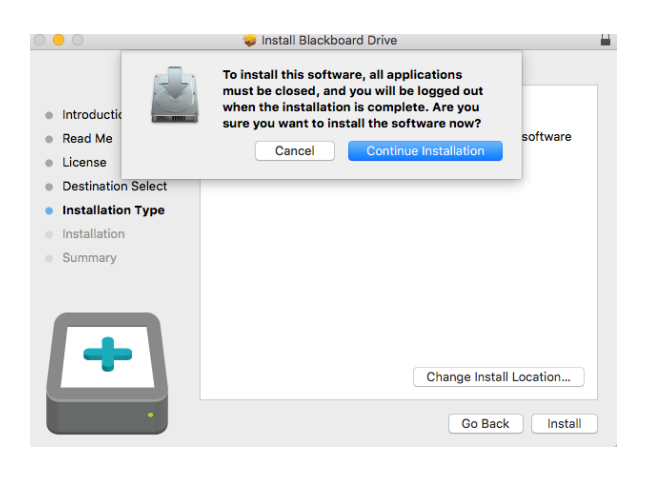

Type your Username and Password to allow the software to install

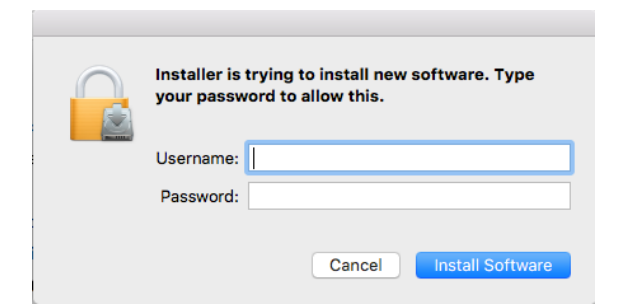

# Click "Log Out"

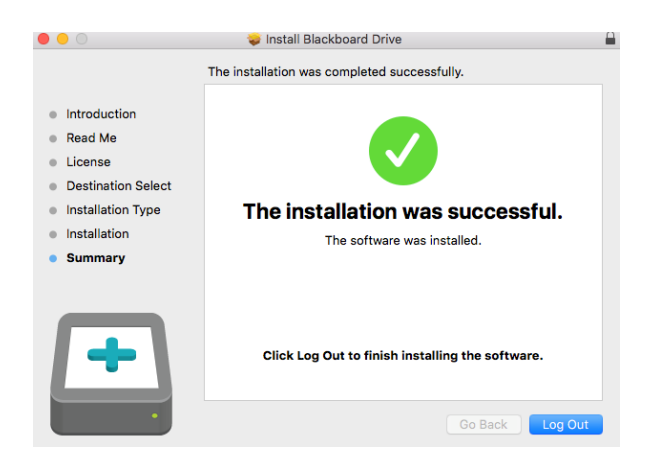

Your Mac will reboot and you will be prompted to login again

# Part 2

# **Configuring Blackboard Drive**

Open your Applications and click on the arrow beside Blackboard. Then double click on the Blackboard Drive application

|                   | Mapplication     | S |                        |          |               |
|-------------------|------------------|---|------------------------|----------|---------------|
| $\langle \rangle$ |                  |   | Q Search               |          |               |
| Favorites Hide    | Name             | ^ | Date Modified          | Size     | Kind          |
| AirDrop           | App Store        |   | Jun 17, 2015, 3:31 PM  | 2.7 MB   | Application   |
|                   | 🚰 Automator      |   | May 8, 2015, 2:39 PM   | 14.6 MB  | Application   |
| All My Files      | V 📄 Blackboard   |   | Today, 3:04 PM         |          | Folder        |
| A: Applications   | Additional Tools |   | Today, 3:04 PM         |          | Folder        |
| Deskton           | Blackboard Drive |   | Today, 3:04 PM         | 29.5 MB  | Application   |
|                   | Calculator       |   | Aug 22, 2015, 10:30 PM | 5.6 MB   | Application   |
| Documents         |                  |   | 1                      | 00 4 140 | Annellanation |

### Click on the "+" in the bottom left corner of the window

|               | Blackboard Drive |             |            |  |
|---------------|------------------|-------------|------------|--|
|               | Volumes          | Preferences | )          |  |
| Volume name 🔺 | Status           |             | Server URL |  |
|               |                  |             |            |  |
|               |                  |             |            |  |
|               |                  |             |            |  |
|               |                  |             |            |  |
|               |                  |             |            |  |
|               |                  |             |            |  |
|               |                  |             |            |  |
| + - Configure |                  |             | Connect    |  |

- 1. Type a name for the drive that you are creating
- Type a nume for the drive that you are creating
  Type <u>https://niagara.blackboard.com/bbcswebdav/courses</u>
  Type your blackboard Username and Password
- 4. Check the box beside "Save Password"
- 5. Click "OK' in the bottom right

| $\bullet$ $\circ$ $\circ$ | Editing volume: Blackboard Drive                  |        |
|---------------------------|---------------------------------------------------|--------|
| Volume name:              | Blackboard Drive                                  |        |
| Full URL:                 | https://niagara.blackboard.com/bbcswebdav/courses | Edit   |
| Server Folder:            | /bbcswebdav/courses                               |        |
| Username:                 | jborelli                                          |        |
| Password:                 | ••••••                                            |        |
|                           | ✓ Save Password                                   |        |
| Advanced O                | ptions                                            |        |
|                           | ОК                                                | Cancel |

Now you should see your volume has been created but the status is "Disconnected"

|         |            | Blackboard Drive |             |                         |    |
|---------|------------|------------------|-------------|-------------------------|----|
|         |            | Volumes          | Preferences | ]                       |    |
| Malaina |            | Chatura          |             | Comment UDI             |    |
| Volume  | name 🔺     | Status           |             | Server UKL              |    |
| васкр   | bard Drive | Discon           | nected      | nttps://niagara.biackbo | ar |
|         |            |                  |             |                         |    |
|         |            |                  |             |                         |    |
|         |            |                  |             |                         |    |
|         |            |                  |             |                         |    |
|         |            |                  |             |                         |    |
|         |            |                  |             |                         |    |
|         |            |                  |             |                         |    |
|         |            |                  |             |                         |    |
|         |            |                  |             |                         |    |
|         |            |                  |             |                         |    |
|         |            |                  |             |                         |    |
|         |            |                  |             |                         |    |
|         |            |                  |             |                         |    |
|         |            |                  |             |                         |    |
|         |            |                  |             |                         |    |
|         |            |                  |             |                         |    |
|         |            |                  |             |                         |    |
| + -     | Configure  |                  |             | Connect                 |    |

Click on "**Connect**" on the bottom right of the window.

To confirm that you are connected the status light will turn green and show as "Connected as Blackboard Drive"

|                  | Blackbo | oard Drive    |                           |
|------------------|---------|---------------|---------------------------|
|                  | Volumes | Preferences   | ]                         |
| Volume name 🔺    | Status  |               | Server URL                |
| Blackboard Drive | 😑 Conne | cted as Black | https://niagara.blackboar |
|                  |         |               |                           |
|                  |         |               |                           |
|                  |         |               |                           |
|                  |         |               |                           |
|                  |         |               |                           |
|                  |         |               |                           |
|                  |         |               |                           |
|                  |         |               |                           |
|                  |         |               |                           |
|                  |         |               |                           |
|                  |         |               |                           |
|                  |         |               |                           |
|                  |         |               |                           |
|                  |         |               |                           |
| + - Configure    |         |               | Disconnect                |

## Open "Macintosh HD"

Under "Shared" you should see "Niagara.Blackboard.com", click on this and Blackboard Drive will appear on the right.

Double clicking on the Blackboard Drive will show you your course contents.

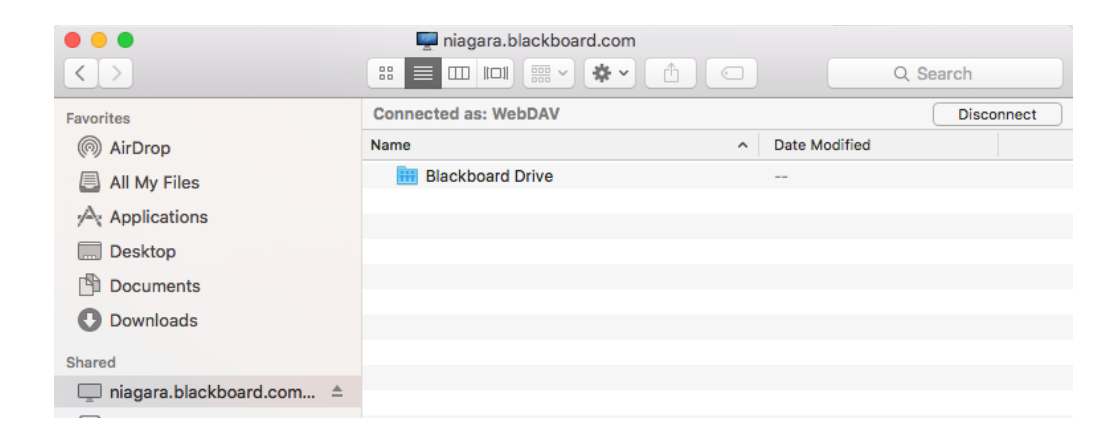